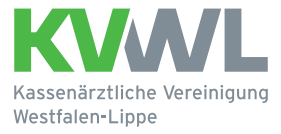

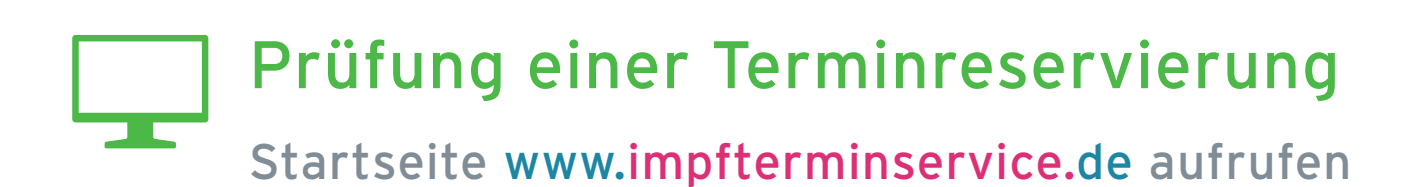

Gegebenenfalls mehrmals probieren.

| 4 |  |
|---|--|
|   |  |
|   |  |

## Schritt 1

Ob Ihre Terminbuchung erfolgreich war, können Sie auf der Impfterminservice-Seite feststellen. Dies Prüfung können Sie für Erst- und Zweittermine getrennt durchführen.

| Der Patientenservice |                                                                                                    |
|----------------------|----------------------------------------------------------------------------------------------------|
|                      | Onlinghughung für zugi Tarming zur                                                                                                    |
|                      | Corona-Schutzimpfung                                                                                                    |
|                      | Wählen Sie das Impfzentrum in Ihrer Umgebung und buchen Sie Ihre beiden Impftermine.                                                                                                    |
|                      | Hinweis: Für einen vollumfänglichen Impfschutz benötigen Sie<br>unbedingt zwei Impftermine. Buchen Sie beide Termine am besten<br>direkt nacheinander. Ohne den Nachweis des Zweittermins (über<br>die entsprechende Bestätigungsmail oder den Vermittlungscode)<br>könnte Ihnen die Erstimpfung im Impfzentrum verweigert werden. |
|                      | Bundesland                                                                                                    |
|                      | Bitte auswählen                                                                                                    |
|                      | Impfzentrum                                                                                                    |
|                      | Bitte auswanien                                                                                                    |
|                      | Impfzentrum Detailinformation<br>Bitte wählen Sie zuerst ein Bundesland und anschließend ein<br>Impfzentrum aus.                                                                                                    |
|                      | ZUM IMPFZENTRUM                                                                                                    |
|                      | Diese Seite dient der Suche nach Terminen zur Impfung<br>gegen COVID-19. Zur Nutzung des Services ist eine<br>Schnellprüfung Ihres Anspruchs auf eine Impfung<br>erforderlich. Die endräußtige Prüfung auf einen Impfanspruch                                                                                                    |

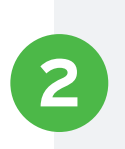

# Schritt 2

Wählen Sie nun bitte das Bundesland und das Impfzentrum aus, in dem Sie den Termin gebucht haben.

| Impfzentrum                                                                                                    |   |
|----------------------------------------------------------------------------------------------------|---|
| the second second second second second second second second second second second second second second second se |   |
| 44263 Dortmund, IZ_DO_WarsteinerMusicHall                                                                       | ) |
| Impfzentrum Detailinformation                                                                                   | 7 |
| IZ_DO_WarsteinerMusicHall                                                                                       |   |
| Phoenixplatz 4, 44263 Dortmund                                                                                  |   |
| ▲ Bitte notieren Sie Ihre Auswahl                                                                               |   |
| ZUM IMPFZENTRUM                                                                                                 |   |
|                                                                                                    |   |

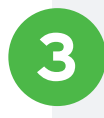

# Schritt 3

Um nun den Termin zu prüfen, klicken Sie "Buchung verwalten".

| Die roman                       |                                 |                                           |     |
|---------------------------------|---------------------------------|-------------------------------------------|-----|
| Wur                             | de Ihr Anspruch auf e           | ine Corona-Schutzimpfung bereits geprüft? | - 1 |
|                                 | - , J                           | a Nein (Anspruch prüfen)                  | - 1 |
|                                 |                                 |                                           | - 1 |
|                                 |                                 |                                           | -1  |
| Zur Verfügung gestellt durch:   |                                 |                                           |     |
| Die Kassenärztlichen Vereinig   | gungen mit ihren Arzten und Psy | chotherapeuten                            |     |
| Datenschutzrichtlinie           | Impressum                       | Erklärung zur Barrierefreiheit            |     |
| © 2021 Kassenärztliche Bundesve | reinigung (KBV)                 |                                           |     |

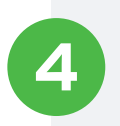

## Schritt 4

Geben Sie nun den Code zu Ihrer Buchung ein. Eine Prüfung des Termins ist nur anhand des Vermittlungscodes möglich! (12-stellige Kombination aus Buchstaben und Zahlen. Diesen haben Sie telefonisch oder per Mail erhalten.)

| Der Patientenservice |          |                                           |                                        |   |
|----------------------|----------|-------------------------------------------|----------------------------------------|---|
|                      | Bitte ge | eben Sie den Vermittlung<br>Vermittlungsc | gscode der Buchung a<br><sup>ode</sup> | n |
|                      | ABCD     | - EFGH                                    | _ іјкц                                 |   |
|                      | BU       | JCHUNG VERWALTEN                          | ABBRECHEN                              |   |
|                      |          |                                           |                                        |   |

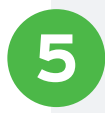

#### Schritt 5

Ist die Prüfung erfolgreich, öffnet sich die Terminbestätigung. Diese können Sie sich gerne ausdrucken. Der Ausdruck ist jedoch **nicht erforderlich** für den Zutritt zum Impfzentrum!

| Die Nummer mit den Elfen                                                                                | Hilfe 된 Neu starten                                                                                                    |
|----------------------------------------------------------------------------------------------------|----------------------------------------------------------------------------------------------------|
| Ihr Termin am Montag, 2021, 17:00 Uhr<br>Bitte notieren oder <u>drucken</u> Sie Ihren Vermittlungscode: |                                                                                                    |
| Corona-Schutzimpfung - Comirnaty (BioNTech)<br>Impfzentrum Phoenix-West 1                               |                                                                                                    |
| Phoenixplatz 4<br>44263 Dortmund                                                                        | Mit Aufruf der Karte von Google, erklären Sie sich einverstanden, dass<br>Ihre Daten an Google in ein nicht EU-Land übermittelt werden und |
| UKM                                                                                                    | bestatigen, dass sie die Datenschutzhentime gelesen naben                                                                                  |

| Der Patientenservice     |                    |                          |                      |  |
|--------------------------|--------------------|--------------------------|----------------------|--|
| Die Nummer mit den Elfer |                    |                          |                      |  |
|                          |                    |                          |                      |  |
|                          | Bitte ge           | eben Sie den Vermittlung | scode der Buchung an |  |
| 🛆 Ungültiger             | r Vermittlungscode |                          |                      |  |
|                          |                    |                          |                      |  |
|                          |                    | Vermittlungsco           | de                   |  |
|                          | ABCD               | Vermittlungsco           | de<br>_ IJKL         |  |
|                          | ABCD               | Vermittlungsoc           | ode                  |  |

**Hinweis:** Es kann vorkommen, dass beim ersten Versuch "Code ungültig" angezeigt wird. Wählen Sie dann bitte nochmals "Buchung verwalten" aus und wiederholen die folgenden Schritte.